# OPSTARTSGUIDE

Med Superservice Menus kan du hurtigt oprette præcise tilbud. Sådan gør du:

### VALG AF BIL

Begynd at oprette et tilbud ved at identificere en bil via VIN eller ved at vælge en model fra bilindekset.

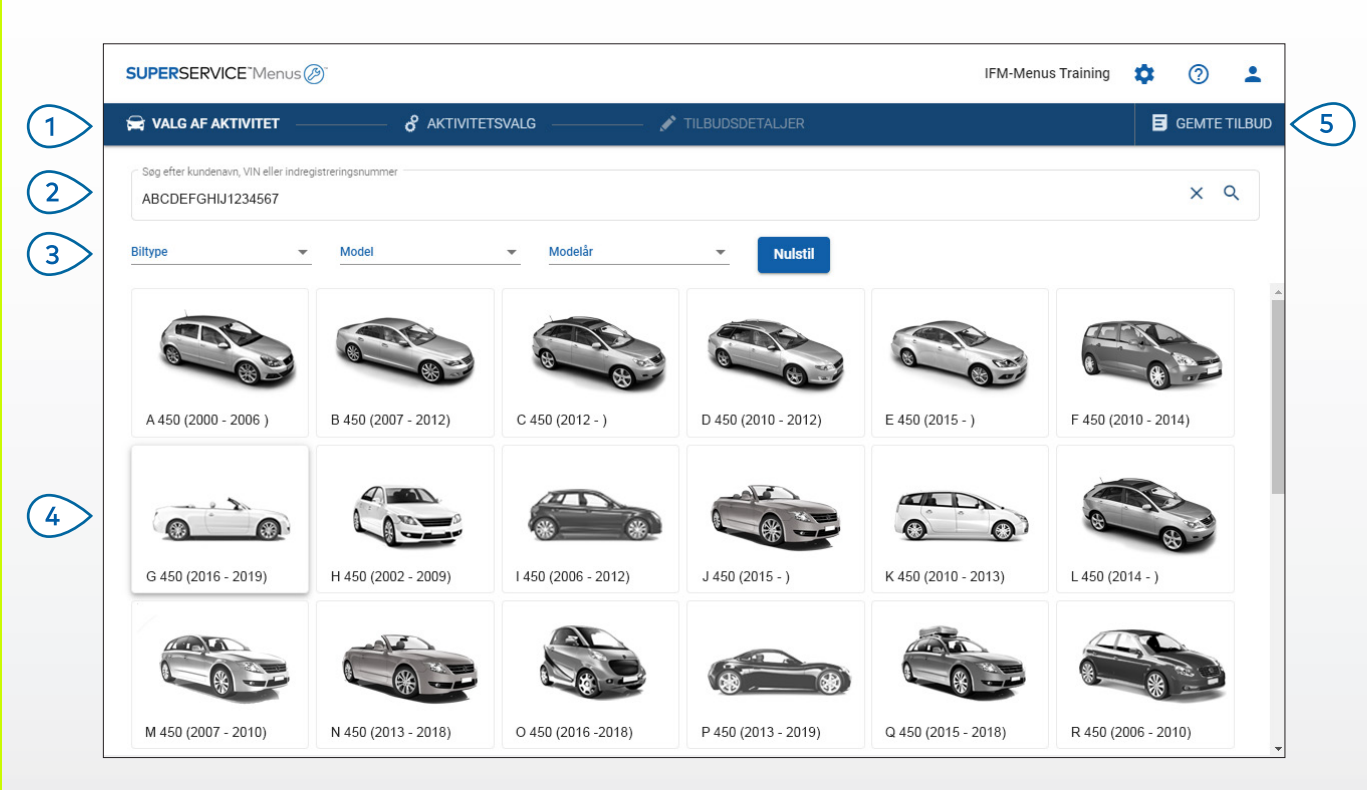

#### **GODT AT VIDE:**

- Alle indstillinger og gemte tilbud overføres fra den tidligere version af Superservice Menus.
- Du har adgang til indstillinger og træningsressourcer ved at klikke på 🍄 -ikonet.
- Du kan se flere oplysninger om indstillingerne i Indstillingsguiden for Superservice Menus.

## SUPERSERVICE Menus

Gå gennem de primære skærmbilleder (1 på Superservice Menus. Identificer bilen ud fra kundenavn, (2) VIN eller indregistreringsnummer. Brug rullemenuen til at filtrere bilerne (3) efter biltype, model og modelår. Identificer en bil ved at vælge 4 modellen fra bilindekset. Du får adgang til alle forhandlerens (5) tilbud fra ét lettilgængeligt sted.

INF MEDIA

DRIVEN BY DATA.

3076\_DA

### VALG AF AKTIVITET

Find den ønskede aktivitet ved at søge efter en aktivitet eller ved blot at vælge fra det grafiske indeks og listen med aktivitetsbeskrivelser.

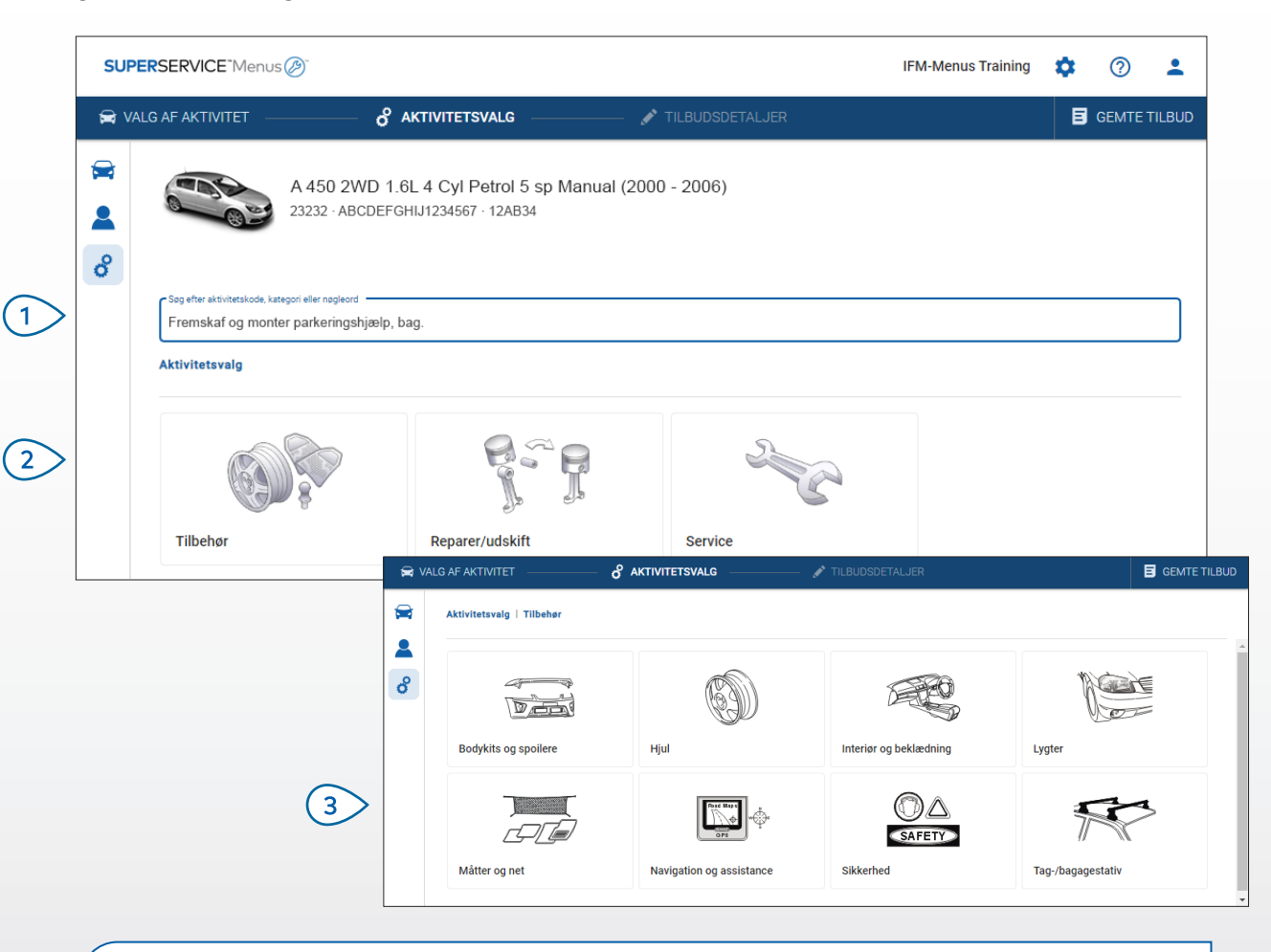

#### **GODT AT VIDE:**

- Du kan se model- og biloplysninger ved at klikke på 🚘 -ikonet.
- Du kan gå til og tilføje kundeoplysninger ved at klikke på 💄 -ikonet.
- Du kan gå til skærmen med Aktivitetsvalg ved at klikke på 🗳 -ikonet.

## SUPERSERVICE Menus

1 Søg efter en aktivitet ved hjælp af aktivitetskode, aktivitetsbeskrivelse, reservedelsnummer eller garantikode.

Vælg den ønskede aktivitet fra det grafiske indeks.

3 Vælg mellem de tilgængelige muligheder for at finde den ønskede aktivitet.

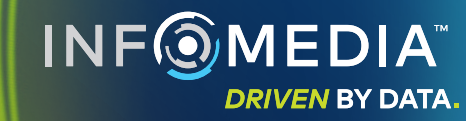

### AKTIVITETSOPLYSNINGER

Vis aktivitetsoplysninger, som f.eks. arbejdstid, nødvendige reservedele og diverseenheder. Du kan derefter føje aktiviteten til tilbuddet.

|   | SUPE  | RSERVICE            | us 🕖                                                   |                         |                    |        |              |        | IFM                           | -Menus Training   | <b>\$</b> ⑦                 | •                   |
|---|-------|---------------------|--------------------------------------------------------|-------------------------|--------------------|--------|--------------|--------|-------------------------------|-------------------|-----------------------------|---------------------|
|   | 🛱 VAI | LG AF AKTIVITET –   |                                                        | /ALG                    | 💉 TILBUDSDETA      | LJER   |              |        |                               |                   | E GEMT                      | e tilbud            |
|   |       |                     | A 450 2WD 1.6L 4 Cyl Pe<br>23232 · ABCDEFGHIJ1234567 · | etrol 5 sp Ma<br>12AB34 | nual (2000 - 2006) |        |              |        | l alt<br>Inkl. ska<br>Arbejds | at<br>tid i alt   | 2.341,53<br>Tilføj til tilb | kr.<br>0,60t.<br>ud |
| > |       | Aktivitetsvalg   Ti | ilbehør   Bodykits og spoilere   Fre                   | emskaf og monte         | er tagspoiler      |        |              |        |                               |                   |                             |                     |
|   |       | ARRSPOIL: Fro       | emskaf og monter tagspoil                              | ler.                    |                    |        |              |        |                               | Kundet            | /pe                         | Ŧ                   |
| > |       | Oplysninger         | Detailpris 👻                                           |                         |                    | Antal  | Enhedspris   | Rabat  | Moms                          | I alt ekskl. moms | I alt inkl. mo              | ms                  |
|   |       | ARRSPOIL: Fren      | mskaf og monter tagspoller.                            |                         |                    | 0,60t. | Detailpris   | 0,00 % | 23,00 %                       | 390,00 kr.        | 479,70                      | kr.                 |
|   |       | Garantikode: N/     | /A                                                     |                         |                    |        |              |        |                               |                   |                             |                     |
| > |       |                     | er                                                     |                         |                    |        |              |        |                               |                   |                             |                     |
|   |       | Reservedele         | Forhandler 👻                                           |                         |                    | Antal  | Enhedspris   | Rabat  | Moms                          | l alt ekskl. moms | l alt inkl. mo              | ms                  |
|   |       | AB9876C543          | BCKDOOR SPOILER                                        |                         |                    | 1,00   | 1.085,43 kr. |        | 23,00 %                       | 1.085,43 kr.      | 1.356,79                    | kr.                 |
|   |       | Diverse             |                                                        |                         |                    | Antal  | Enhedspris   | Rabat  | Moms                          | l alt ekskl. moms | l alt inkl. mo              | ms                  |
|   |       | DV                  | Diverse                                                |                         |                    | 1,00   | 410,60 kr.   |        | 23,00 %                       | 410,60 kr.        | 505,04                      | kr.                 |
| > |       | l alt               |                                                        |                         |                    |        |              |        |                               | 1.886,03 kr.      | 2.341,53                    | kr.                 |

#### **GODT AT VIDE:**

- Du kan se oplysninger om alternative reservedele ved at klikke på ← -ikonet.
- Du kan se erstatningsoplysninger ved at klikke på  ${}^{\ensuremath{\mathfrak{l}}}_{\ensuremath{\mathfrak{l}}}$  -ikonet.

| SUP | <b>ER</b> SERVICE <sup>®</sup> |
|-----|--------------------------------|
|     | Menus 🖉                        |

| 1 | Brug afsnitsbrødkrummerne til gå<br>et niveau eller to tilbage.   |
|---|-------------------------------------------------------------------|
| 2 | Vis aktivitetsoplysninger, og rediger<br>timesatsen.              |
| 3 | Udvid fakturalinjerne, og vis<br>reservedele og diverseenheder.   |
| 4 | Vis den samlede<br>aktivitetsomkostning.                          |
| 5 | Se eksempel på omkostningen,<br>og føj aktiviteten til tilbuddet. |
| 6 | Skift kundetype (hvis tilgængeligt).                              |
|   |                                                                   |
| 1 | NF () MEDIA<br>DRIVEN BY DATA.                                    |

### TILBUDSOPLYSNINGER

Vis og rediger tilbud, før du udskriver eller e-maile dem direkte til kunderne. Du kan også føje flere aktiviteter til tilbuddet ved at gå tilbage til skærmbilledet Aktivitetsvalg.

| SUP  | PERSERVICE Menus                              | 7                                  |                                    |                                         |                                    | IFM-Me                                                       | nus Training                     | • ⑦                        | -        |
|------|-----------------------------------------------|------------------------------------|------------------------------------|-----------------------------------------|------------------------------------|--------------------------------------------------------------|----------------------------------|----------------------------|----------|
| 🚔 V# | ALG AF AKTIVITET                              |                                    | alg — 🧳                            | TILBUDSDETALJER                         |                                    |                                                              |                                  | E Gemti                    | e tilbud |
|      | A 233                                         | Tilbu                              | Udshandlinger<br>Overførsel        | r •                                     |                                    |                                                              |                                  |                            |          |
| ô    | Job-nr. 3<br>Tilbudsstatus<br>Pristilbud      | <b>Oprettet</b><br>16. januar 2020 | <b>Udløber</b><br>16. februar 2020 | Joe Spares<br>1234567890                | ~                                  | Prissammenfatning<br>I alt<br>Inkl. skat<br>Arbeidstid i alt |                                  | Slet<br>Udskriv<br>E-mail  |          |
|      | Noter Noter Noter Noter Noter Note            | es serviceafdeling for yderlig     | ere information.                   | Kundespørgsmål eller<br>Polér ridse væk | kommentarer<br>fra beskytter, for. |                                                              | \$                               | Beregn pris<br>Tilføj akti | ivitet   |
|      | ARRSPOIL: Fremska<br>Garantikode: Ikke releva | af og monter tagspoiler.           |                                    |                                         |                                    | 0.6t.<br>Arbejdstid i i                                      | 2.341,53 l<br>alt I alt inkl. mo | kr.                        | ~        |
|      |                                               | monter tagholdere til ski          | 6 par                              |                                         |                                    | 0.5t                                                         | 2.272.63                         | kr.                        |          |

#### **GODT AT VIDE:**

- Du kan slette en aktivitetslinje ved at klikke på 🔲 -ikonet.
- Du kan udvide Prissammenfatningen ved at klikke på 🗸 -ikonet.
- Du kan gå til skærmen med Aktivitetsvalg ved at klikke på ổ -ikonet.

## SUPERSERVICE Menus

| 1> | Klik på titellinjen på feltet <b>Job-nr.</b><br>for at vise og redigere job-, bil- og<br>kundeoplysninger. |
|----|----------------------------------------------------------------------------------------------------|
| 2  | Tilføj noter, og vis kundespørgsmål<br>eller -kommentarer.                                                 |
| 3  | Udvid eller skjul<br>aktivitetsoplysningerne.                                                              |
| 4  | Gå til gemte tilbud.                                                                                       |
| 5  | Klik på <b>Tilbudshandlinger</b> for at se<br>en række nyttige valgmuligheder.                             |
| 6  | Føj flere aktiviteter til tilbuddet.                                                                       |
| 1  |                                                                                                    |

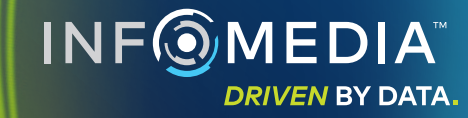

### GEMTE TILBUD

Klik på fanen **Gemte tilbud** for at gå til gemte tilbud fra et centralt sted for alle forhandlerens brugere.

| SUPERSERV     | ICE <sup>-</sup> Menus Ø                 |                                  |                        | IFM-Menus Training                | g 🌣                   | 0 🛓         |
|---------------|------------------------------------------|----------------------------------|------------------------|-----------------------------------|-----------------------|-------------|
| 🛱 VALG AF AK  | TIVITET & AKTIVITETSVALO                 | G 💉 TILBUDSDETALJER              |                        |                                   | B                     | GEMTE TILBU |
| Søg efter kun | denavn, VIN eller indregistreringsnummer |                                  |                        | (                                 | ۹                     | Luk         |
| Mekaniker     | ✓ Servicerådgiver ✓                      | Tilbudsstatus 👻 Kiide            | - Nulstil              |                                   |                       |             |
|               |                                          |                                  |                        | Resultater pr. side: 10 👻 0-10 af | 22                    | < >         |
| Job-nr.       | Toprettelsesdato Kunde Bil               |                                  | Indregistreringsnummer | VIN Tilbudsstatus K               | (ilde                 |             |
| 3             | Sidste 7 dage                            | 2WD 1.6L 4 Cyl Petrol 5sp Manual | 91EF011                | ABCCEEHILL1234567 Pristilbud S    | Superservice<br>Menus | 1           |
| 2             | Sidste 30 dage                           | 2WD 1.6L 4 Cyl Petrol 5sp Manual | 56CD78                 | AADDFFGGII1234567 Pristilbud S    | uperservice<br>Menus  | Î           |
| 1             | Valgt datoområde                         | 2WD 1.6L 4 Cyl Petrol 5sp Manual | 12AB34                 | ABCDEFGHIJ1234567 Pristilbud S    | uperservice<br>Menus  | 1           |
|               |                                          |                                  |                        |                                   |                       |             |

#### **GODT AT VIDE:**

- Klik på < > -ikonerne for at bladre igennem listen med gemte tilbud.
- Du kan slette et gemt tilbud ved at klikke på 🧵 -ikonet.

## SUPERSERVICE<sup>®</sup> Menus (2)<sup>®</sup>

| 1 | Klik på fanen <b>Gemte tilbud</b> for at gå<br>til dine gemte tilbud.      |
|---|----------------------------------------------------------------------------|
| 2 | Søg efter gemte tilbud pr. kundenavn,<br>VIN eller indregistreringsnummer. |
| 3 | Filtrer listen med gemte tilbud via<br>rullelisten.                        |
| 4 | Klik på 🧧 -ikonet for at filtrere<br>gemte tilbud efter datointerval.      |
| 5 | Klik på en linje for at åbne et gemt<br>tilbud.                            |
| 6 | Luk skærmbilledet Gemte tilbud.                                            |
|   |                                                                            |
|   | NF @ MEDIA<br>DRIVEN BY DATA.                                              |

### LIVSTIDSSERVICE

Generer overslag for udgifter til livstidsservice for planlagte serviceaktiviteter og vedligeholdelsesreparationer baseret på tid og afstand. Identificer bilen med VIN for at få det bedste resultat. Du kan se den forventede totale pris og de månedlige udgifter.

|   | -                                             |                                       |                |                 |                |                |                |                |                |                |                                                                               |
|---|-----------------------------------------------|---------------------------------------|----------------|-----------------|----------------|----------------|----------------|----------------|----------------|----------------|-------------------------------------------------------------------------------|
| 8 | L 450 SUV Sports 4V<br>01230 · ABCDEFGHIJ1234 | ND 5DR 2.6L 4 Cyl Pe<br>4567 · ABC123 | trol 5sp Manua | 1 (2018 - 2020) |                |                |                |                |                |                |                                                                               |
|   |                                               | Aktivitet 👻                           |                |                 |                |                |                |                |                |                |                                                                               |
| ° | Livstidsservice                               | Prissammenfatning ^                   |                |                 |                |                |                |                |                |                |                                                                               |
|   | Beskrivelse                                   | 12M15k                                | 24M30K         | 36M45K          | 48M60K         | 60M75K         | 72M90K         | 84M105K        | 96M120K        | 108M135K       | Planlagte serviceaktiviteter 5/27                                             |
|   | Forbrugerprisindeks-% = 2,00 %                |                                       |                | ~               | <b>~</b>       | <b>~</b>       |                |                |                |                | Arbejde 499,54 kr.                                                            |
|   |                                               | Grundaktivitet                        | Grundaktivitet | Grundaktivitet  | Grundaktivitet | Grundaktivitet | Grundaktivitet | Grundaktivitet | Grundaktivitet | Grundaktivitet | Reservedele 165,09 kr.                                                        |
|   | Tid (timer)                                   | 0,40                                  | 1,30           | 0,60            | 1,30           | 0,40           | 1,60           | 0,40           | 1,30           | 0,60           | Diverse 310,95 kr.                                                            |
|   | Arbejde                                       | 48,00 kr.                             | 159,12 kr.     | 74,91 kr.       | 165,55 kr.     | 51,96 kr.      | 192,00 kr.     | 48,00 kr.      | 156,00 kr.     | 72,00 kr.      | Moms 0,00 kr.                                                                 |
|   | ✓ Eftersyn                                    |                                       |                |                 |                |                |                |                |                |                | I alt 975,58 kr.                                                              |
|   | ✓ Reservedele                                 | 15,00 kr.                             | 37,70 kr.      | 15,61 kr.       | 80,55 kr.      | 16,23 kr.      | 134,20 kr.     | 15,00 kr.      | 75,90 kr.      | 15,00 kr.      |                                                                               |
|   | ^ Diverse                                     | 57,25 kr.                             | 64,78 kr.      | 59,56 kr.       | 67,39 kr.      | 61,97 kr.      | 63,50 kr.      | 57,25 kr.      | 63,50 kr.      | 57,25 kr.      |                                                                               |
|   | BO - Bortskaffelse af olie                    | 5,00 kr.                              | 5,10 kr.       | 5,20 kr.        | 5,31 kr.       | 5,41 kr.       | 5,00 kr.       | 5,00 kr.       | 5,00 kr.       | 5,00 kr.       | Serviceomkostninger ^                                                         |
|   | DV - Diverse                                  | 8,00 kr.                              | 8,16 kr.       | 8,32 kr.        | 8,49 kr.       | 8,66 kr.       | 8,00 kr.       | 8,00 kr.       | 8,00 kr.       | 8,00 kr.       | De viste omkostninger er beregnet baseret på                                  |
|   | EO - Motorolie                                | 29,25 kr.                             | 29,84 kr.      | 30,43 kr.       | 31,04 kr.      | 31,66 kr.      | 29,25 kr.      | 29,25 kr.      | 29,25 kr.      | 29,25 kr.      | følgende:<br>75000 kilometer 60 måneder                                       |
|   | OF - Oliefilter                               | 15,00 kr.                             | 15,30 kr.      | 15,61 kr.       | 15,92 kr.      | 16,24 kr.      | 15,00 kr.      | 15,00 kr.      | 15,00 kr.      | 15,00 kr.      | Forventet månedlig omkostning 16,26 kr.                                       |
|   | BFC - Bremse- og koblingsvæske                |                                       | 6,38 kr.       |                 | 6,63 kr.       |                | 6,25 kr.       |                | 6,25 kr.       |                | Forventet omkostning pr. kilometer 0,01 kr.<br>(0,01301)                      |
|   | Comlet skald afailt                           | 120.25 kr                             | 261.60 ks      | 150.09 kr       | 212.40 kr      | 120.16 kr      | 290 70 kr      | 120.25 kr      | 205 40 14      | 144.25 /       | Rediger                                                                       |
|   | Mome                                          | 0.00 kr                               | 0.00 kr        | 0.00 kr         | 0.00 kr        | 0.00 kr        | 0.00 kr        | 0.00 kr        | 0.00 kr        | 0.00 kr        |                                                                               |
|   | Laltinki skat                                 | 120.25 kr                             | 261.60 kr.     | 150.08 kr       | 313.49 kr      | 130.16 kr      | 389.70 kr      | 120.25 kr      | 295.40 kr      | 144.25 kr      | Optioner ^                                                                    |
|   |                                               |                                       |                |                 |                |                |                |                |                |                | Assivietistatopri<br>Udførsel af rutineservice -<br>Timesats<br>Erhvervabil - |

## **SUPER**SERVICE<sup>®</sup> Menus ()

- Klik på ikonet 즗 for at åbne (1)Livstidsservicemodulet.
- Du kan bruge afkrydsningsfelterne (2)til at fravælge og vælge de planlagte services.
- (3)Udvid linjerne Eftersyn, Dele og Diverse for at se detaljerne.

- Se og udvid prissammenfatning. 4
- (5)Se eller rediger Forventede serviceomkostninger pr. måned og kilometer.
- Vælg Aktivitetskategori, Timesats (6) og Sats for reservedelspris.

#### **GODT AT VIDE:**

- Udskriv eller eksporter livstidsserviceomkostninger ved hjælp af rullelisten Aktivitet.
- Anvend FPI-justeringerne ved at vælge afkrydsningsfeltet 🗌 Forbrugerprisindeks-%.
- Tilføj forventede reparationsomkostninger ved at klikke på Tilføj aktivitet.

DRIVEN BY DATA.